## **Retrieving your CTI API Key**

Follow the below steps to retrieve your CrowdSec CTI API key from the CrowdSec Console.

1

Log in to your CrowdSec Console account at app.crowdsec.net

2

Navigate to your Account Settings, and click on 'CTI API Keys'. Retrieve your key by clicking on the 'copy' icon.

| Personal account (community)                                                                                                    |                                                                  | Docs Company                                                  | y Academy Pricing Q 📮 + - 🗚               |
|----------------------------------------------------------------------------------------------------|------------------------------------------------------------------|---------------------------------------------------------------|-------------------------------------------|
| Security Engines Blocklists Hub Cr                                                                                                    | owdSec Threat Intelligence Activity                              | Y Settings                                                    | AL                                        |
| <ul> <li>General</li> <li>Interface</li> <li>Security</li> <li>Notifications</li> <li>Access</li> <li>Billing and plans</li> <li>CTIAPIKeys</li> <li>Organizations</li> <li>Security Engines</li> </ul> | < Back to the key list                                           |                                                               | alpaca@not-a-llama.com                    |
|                                                                                                    | CTI API key « test »<br>Here are the details of the CTI API key. |                                                               | Your organizations                        |
|                                                                                                    | Name                                                             | A key for my SIEM                                             | Privacy - remis or service - Product loar |
|                                                                                                    | Value                                                            | No note                                                       | amples,                                   |
|                                                                                                    |                                                                  | third-party apps or <b>Rest API reference</b> using swagger). |                                           |

4

Copy your API key and configure your integration. You will find step-by-step guides for all available integrations at doc.crowdsec.net/u/cti\_api/integration\_intro/

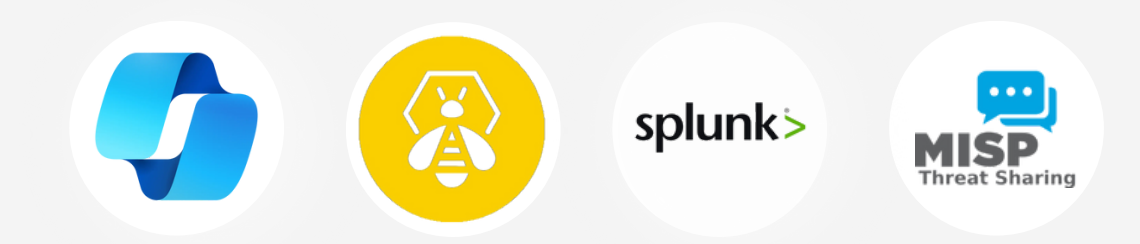

5

Alternatively, run a query against a given IP address using the following command:

curl -H "x-api-key: YOUR\_API\_KEY" https://cti.api.crowdsec.net/v2/smoke/IP\_ADDRESS